八年級社團選社公告

七年級學生線上選課通知(社團分組活動) <u>步驟一</u>:請由學校首頁上方登入二代校務行政系統 網址:<u>https://school.tp.edu.tw/</u>(同服務學習登錄/查詢網站) <u>步驟二</u>:點選左側功能鍵【學生線上】→【學生線上選社】如圖右 ,選填注意事項:

▷ 學生線上選社
學生線上選社
行為表現獎懲紀錄
公布選社結果

\*\*請確認帳密可以登入\*\*

本公告已張貼

於學校網站

A. 填選時間: 01 月 27 日(四)08:00 至 02 月 07 日(一)23:59, 請於上述時間進行線上選課。

※有下列兩種方式可以登入二代校務行政系統:

- 其他登入----->帳號:學號,預設密碼:身分 證字號
- 【臺北市單一身分驗證】登入-->預設帳號:mhjh+學號,預設密碼:mhjh+ 身分證末4碼

★★請確認帳密可以登入,以免因不能登入或逾期而無法選社,未 選社者,將由系統自行分配剩餘社團★★。

B. 選填志願數量:請填滿 14 志願序, 不可多, 也不可少。

C. 選填志願序:請在框內填志願序,最想加入的社團填寫1,依序為2、3、4…15。
步驟三:填寫志願序:請在框框內依序填入想加入之社團志願序。不想加入的請空著, 一定要從該年級社團中挑選14個志願序!

|      |                                            | 0               |
|------|--------------------------------------------|-----------------|
| 成立宗旨 | 志願                                         |                 |
|      |                                            |                 |
|      |                                            | -               |
|      |                                            | 1               |
|      |                                            |                 |
|      | 成立宗旨 : : : : : : : : : : : : : : : : : : : | 成立宗旨         志願 |

步驟四:儲存:填選完畢後,記得按下儲存!

※代表性社團(管樂團、弦樂社、童軍團、空手道)及需要甄選之籃球C,<u>不需線上選社</u>, 將直接安排為該社社員。

※因應電腦選社,分發後無法更改社團,僅代表性社團或特殊原因可加退選。

學務處訓育組111年01月04日